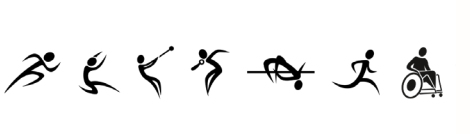

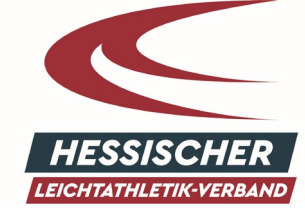

ペネん ふげん

## U12 ATHLET: INNEN IN LANET3 MELDEN

- 1. Unter <u>www.lanet3.de</u> mit Ihren Login-Daten anmelden
- 2. Unter dem Menüpunkt "Online-Melden" die entsprechende Veranstaltung suchen und anklicken
- 3. Auf "Neuen Athleten melden" klicken

| 38. N | lationales Vor     | weihnachtskriteriu | m (16 - 17.12.202 | 3) î |
|-------|--------------------|--------------------|-------------------|------|
| 4     | THLETEN            | STAFFELN           | EXTRAS            |      |
|       |                    |                    |                   |      |
|       |                    |                    |                   |      |
| Neu   | ien Athleten melde | an                 | 54-1d-4           | :    |
| Nis.  |                    |                    | менаетур          |      |
|       |                    |                    |                   |      |
|       |                    |                    |                   |      |

4. Unter dem Punkt "Einschränkung" die Auswahl auf "U12" ändern (Hier ist "lizensiert" vorausgewählt):

| Neuen Athleten melden                                                                                |              |
|----------------------------------------------------------------------------------------------------|--------------|
|                                                                                                    |              |
| Einschränkung<br>Lizenziert<br>styp Name ↑ Geburtsjahr Lizenzorganisation<br>Keine Athleten gefunden | anisation re |
|                                                                                                    |              |
| Zeilen pro Seite: 10 → 0-0 von 0 I < < > > I Zeilen pro Seite: 10 → 0-0 von 0 I < <                  | > >1         |
| Abbrechen                                                                                            | Abbrechen    |

- 5. Entweder erscheint der gewünschte Athlet: die gewünschte Athletin nun in der Liste (ACHTUNG: Hier werden nur die ersten 10 Athlet: innen angezeigt!) oder man muss den gewünschten Athleten: die gewünschte Athletin noch suchen
  - a. Über Blättern durch die angezeigten Seiten mittels der Pfeile
  - b. Über das Eingabefeld "Suchen" (TIPP: die Eingabe der ersten drei Buchstaben ist ausreichend, um eine Suche durch drücken der Enter-Taste zu starten).